## JOINING INSTRUCTIONS FOR PAPER PRESENTERS (PARTICIPANTS)

- 1. You Must download and install Zoom App on your computer (laptop).
- 2. You will login using your **password** (note that the password cannot be shared with any other presenter).
- 3. You are expected to login at least **15 minutes** before the scheduled time for both the **opening** and **panel sessions**.
- 4. If you want to share your slides (ppt), ensure that your slide is already opened on your laptop screen before you login to zoom.
- 5. Mute your mic when you are not speaking.
- 6. Unmute your mic when you want to speak.
- 7. Unmute your video during your presentation.
- 8. Raise your hand on the screen if you want to speak.
- 9. Reserve your questions until the **interactive session**.
- 10. Ensure your name (first and surname) on your abstract and as you registered for the Zoom conference is the same as the name you used to register on zoom. Please, **Do Not** use any of your aliases to register on zoom.
- 11. If your phone is what appears, kindly change the name of the phone to YOUR NAME.
- 12. If your internet connection to your laptop is through phone **hotspot**, you are urged to terminate all incoming calls as quickly as possible or get a new **sim card** for this purpose.
- 13. At the end of the panel session in the rooms, leave and rejoin the general session.
- 14. If by any technical hitch you cannot rejoin your room, kindly use the chat box and send a message such as: "Dr. Gerald, please add me to room..." (you mention your room [panel] number). You may also contact Dr Freedom Onuoha (08037791916)